#### TUTORIAL DO AMBIENTE VIRTUAL DE APRENDIZAGEM

Π

=

5

UNIARAXÁ Virtual Fórum de Discussão

Scarlat Pâmela Silva

Autor(es)

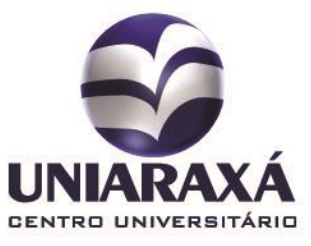

#### **SUMÁRIO**

- 1. Introdução
- 2. Fórum de Discussão

#### 1. Introdução

Prezado (a) aluno (a),

Neste manual você aprenderá a participar de um Fórum de Discussão.

#### 2. Respondendo o Fórum de Discussão

Após se autenticar e acessar a disciplina desejada, localize o Fórum de Discussão e clique sobre o mesmo, conforme a Figura 1.

|              | RENATO JULIANO<br>ATIVIDADES COMPLEMENTARES<br>renatocorrea@uniaraxa.edu.br<br>SISTEMAS DE INFORMAÇÃO                                                                                                    | PLANO DE ENSINO  |
|--------------|----------------------------------------------------------------------------------------------------|------------------|
|              | VÍDEO D                                                                                                    |                  |
| Guia Teórico | ATV/IDADES DE REPOSIÇÃO<br>MODULA<br>Poros instruções da estabularia da regalação da<br>indida da centra a paras intrutadas "tarefas de<br>Regalação". A dalo resulta da establementa<br>establementa da establementa da establementa<br>tara establementa da establementa da establementa<br>tara establementa da establementa da establementa<br>tara establementa da establementa da establementa<br>tara establementa da establementa da establementa establementa<br>tara establementa da establementa da establementa establementa da establementa da establ | Fórum de Dúvidas |
| : <b>ģ</b>   | 1                                                                                                    | <b>1</b>         |

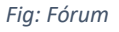

Será exibida a página de Tópico de Discussão. Nesta página o professor pode criar um tópico ao qual os alunos acessam e respondem ou pode deixar livre para que os alunos criem seus próprios tópicos.

No exemplo citado neste manual, será exibido nesta página um tópico já criado pelo professor, ao qual você terá que responder.

Para responder ao Fórum, clique no nome do tópico, conforme a Figura 2.

| Fórum de dúvidas                                                                          | segunda-feira, 21 de maio de 2018 - 2 | 23:55 |
|-------------------------------------------------------------------------------------------|---------------------------------------|-------|
| Fórum 11                                                                                  | Criado Em                             | 11    |
|                                                                                           | Pesquisar                             |       |
| Espaço dedicado para você postar suas dúvidas referentes à disciplina.                    |                                       |       |
| TÓPICO DE DISCUSSÃO<br>PERÍODO DA PARTICIPAÇÃO: 22/05/2018 00:05:00 À 16/07/2018 23:55:00 |                                       |       |
| Home / Economia / Fórum / Fórum de Dúvidas                                                |                                       |       |

Figura 1: Tópicos

#### Em seguida, será exibida a descrição do tópico, clique em **Responder** para participar do Fórum, conforme mostra a figura 3.

| Home / Economia / Fórum / Tópico de Discussão / Fórum de dúvidas |                                                                                                    |                    |
|------------------------------------------------------------------|----------------------------------------------------------------------------------------------------|--------------------|
|                                                                  |                                                                                                    | Ordenar por 🔻      |
|                                                                  | Carla Santos (carlasantos@uniaraxa.edu.br)                                                                     | 21/05/2018 @ 19:43 |
|                                                                  | Prezado (a) aluno(a),                                                                                          |                    |
|                                                                  | Este fórum é destinado à postagem de quaisquer dúvidas que surgirem, sobre a disciplina, ao longo dos módulos. |                    |
|                                                                  | Não hesitem em nos contactar.                                                                                  |                    |
|                                                                  | Bons estudos!                                                                                                  |                    |
|                                                                  |                                                                                                    | Responder          |

Figura 2: Participação em Fórum

Após clicar em Responder será exibida uma caixa de texto para digitação, responda à pergunta e clique em **Enviar**, conforme mostra a figura 4.

|                     | Carla Santos (carlasantos@uniaraxa.edu.br)                                                                                                    | 21/05/2018 @ 19:43 |
|---------------------|----------------------------------------------------------------------------------------------------|--------------------|
|                     | Prezado (a) aluno(a),                                                                                                    |                    |
|                     | Este fórum é destinado à postagem de quaisquer dúvidas que surgirem, sobre a disciplina, ao longo dos módulos.                                                     |                    |
|                     | Não hesitem em nos contactar.                                                                                                    |                    |
|                     | Bons estudos!                                                                                                    |                    |
|                     |                                                                                                    | 🗩 Responder        |
| в <i>I</i> <u>U</u> | $\Im$ )) $\boxminus$ $\boxdot$ $\blacksquare$ $\blacksquare$ $\blacksquare$ $\blacktriangle$ $\bigstar$ Normal $\Leftrightarrow$ $\exists$ $x_2$ $x^2$ $f_x$ $I_x$ |                    |
| Resposta da         | Pergunta                                                                                                    |                    |
|                     |                                                                                                    | Enviar             |

Figura 3: Resposta Fórum

Terminamos aqui a apresentação do Fórum de Discussão do UNIARAXÁ Virtual, caso tenha alguma dúvida, você pode entrar em contato com o nosso suporte pelo e-mail <u>ajuda@uniaraxa.edu.br</u> ou pelo telefone (34) 3669-2067.